# 云南省强制性清洁生产审核 工作服务平台

操作指南

云南省环境保护厅

二〇一七年九月

### 云南省强制性清洁生产审核工作服务平台

## 企业网上申报系统

- 一、企业网上申报
- 第一步:进入云南省环境保护厅网站

访问 http://www.ynepb.gov.cn

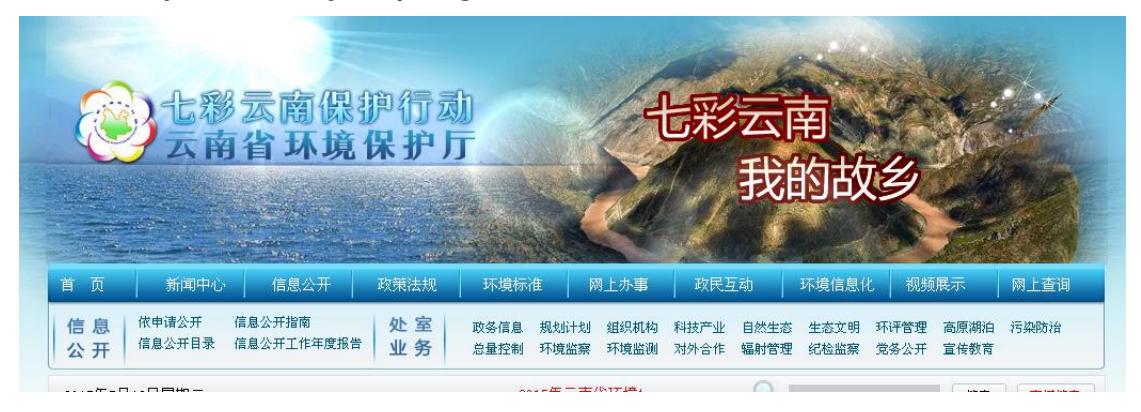

第二步:网上办事大厅"网上审批"

| xx)      | 加事大厅                                   | 次迎伤进入  | 网上办事大厅   |  |  |
|----------|----------------------------------------|--------|----------|--|--|
| <b>》</b> | の事指南                                   | ()     | <b>○</b> |  |  |
| 网上审批     |                                        | 下载服务   | 网上查询     |  |  |
| ● 辐射类拟批  | <ul> <li>建设项目</li> <li>环保验收</li> </ul> | ◎ 危险废物 | ◎ 辐射安全   |  |  |
| ● 准项目公示  |                                        | 环境管理   | 许可证      |  |  |

第三步:选择"强制性清洁生产企业申报系统"

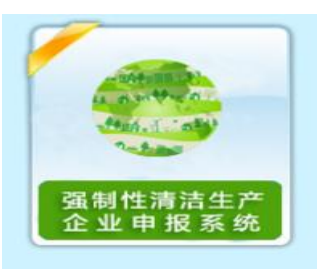

#### 第四步:新用户选择"注册",已注册用户输入账户登录

| ■ 强制性清洁生产企    | 业申报系统  |
|---------------|--------|
| 用户名           | 4      |
| 密码            |        |
| □ 记住我的登录 4、登录 | & 注册   |
|               | 忘记密码 🔶 |

#### 第五步:选择"注册",选择注册企业所在区域

|         |     | 企业注册                     |         |  |
|---------|-----|--------------------------|---------|--|
| 请选择企业位置 | 云南省 | * 请选择                    | ▼ 请选择 ▼ |  |
|         |     | <b>4</b> 返回 <b>4</b> 下一步 |         |  |

第六步:点击"下一步"进入企业注册页面,选择企业名称并 填写相关信息。

|        |           | 企业注册       |
|--------|-----------|------------|
| 企业名称   | 请选择    ▼  |            |
| 邮编     | 请输入企业邮编   |            |
| 组织机构代码 |           | 组织机构代码查询   |
| 法人代表   | 请输入企业法人代表 |            |
| 联系人    | 请输入企业联系人  |            |
| 联系电话   | 请输入企业联系电话 |            |
|        |           |            |
| 登录账号   |           |            |
| 登录密码   |           |            |
| 密码确认   |           | 7          |
| 密码提示问题 | 请选择       | •          |
| 提示问题答案 |           |            |
| 预让的    |           |            |
|        |           | a 上一步 a 注册 |
|        |           | © 云南省环境保护厅 |
|        |           |            |

# 第七步:点击注册,注册成功后,登录进入强制性清洁生产 企业申报系统

| 💋 强制性清洁生      | 产企业 | 申报系统     |      |          |              |  |  |  |
|---------------|-----|----------|------|----------|--------------|--|--|--|
| 上级部门:         | *   | 首页 > 统计  | & 消息 |          |              |  |  |  |
| <b>谷</b> 首页   |     | • 0      |      |          |              |  |  |  |
| ■ 企业信息        |     | 申报项      | 目总数  |          |              |  |  |  |
| ☑ 项目申报        | ×   | 山项目进度    |      |          |              |  |  |  |
| 审批进度          |     |          |      |          |              |  |  |  |
| <b>》</b> 办事指南 |     | 项目<br>阶段 | 甲根时间 | が理<br>环节 | 译TF-亘有<br>详情 |  |  |  |
| (%)           |     | 1        |      |          |              |  |  |  |
|               |     |          |      |          |              |  |  |  |
|               |     |          |      |          |              |  |  |  |
|               |     |          |      |          |              |  |  |  |
|               |     |          |      |          |              |  |  |  |
|               |     |          |      |          | z            |  |  |  |

第八步:企业用户登录,进入"项目申报-启动阶段申报"页面,

填写启动阶段申报相关信息,单击"申报"按钮进行申请申报

| ❷ 强制性清洁生产   | 企业申报系统               |                 | 🖂 💿 🔬 👷 🧰 🧰 🖂 |
|-------------|----------------------|-----------------|---------------|
| 上级部门:       | ★ 首页 > 项目申报 > 启动阶段申报 |                 |               |
| <b>谷</b> 首页 | 1                    | 2               | 3             |
| ■ 企业信息      | 申报                   | 县环保局审核          | 完成            |
| ☞ 项目申报 ∨    |                      |                 |               |
| ▶ 启动阶段申报    | 企业名称                 | 昆明西科工贸有限公司      |               |
| 评估申请        | 注册地址                 | 云南省 - 昆明市 - 五华区 | v             |
| 验收申请        | 组织机构代码               | 216765328       |               |
| ■ 审批进度      |                      | 210/03220       |               |
| ふ か事指南      | 国民经济行业类别             | 采矿业 ~           |               |
| *           |                      | 其他采矿业 其他采矿业 ·   |               |
|             |                      | 1417274         |               |
|             | 联系人                  | 骆林波             |               |
|             |                      | •               |               |

第九步:企业用户登录,进入"项目申报-评估申请"页面,填 写评估申请相关信息,单击"申报"按钮进行评估申请申报

| 💋 强制性清洁生产     | 企业申报系统        |                    |            |              | 8            | z • 🚯 | <sup>欢迎,</sup><br>马龙县明龙焦化实业有限公司 🏅 |  |  |
|---------------|---------------|--------------------|------------|--------------|--------------|-------|-----------------------------------|--|--|
| 上级部门:         | ▲ 首页 > 项目申报 > | ▲ 首页 > 项目申报 > 评估申请 |            |              |              |       |                                   |  |  |
| <b>脅</b> 首页   | 1             | )                  | 2          | 3            |              |       |                                   |  |  |
| ■ 企业信息        | 评估申           | 请                  | 县级出具审查意见   |              | 市(州)出具意见     |       | 完成                                |  |  |
| ☑ 项目申报 ∨      |               |                    |            |              |              |       |                                   |  |  |
| - 启动阶段申报      | 希强制性清洁生产审     | 核企业评估申请表           |            |              |              |       |                                   |  |  |
| ▶ 评估申请        | 企业名称: 马龙县     | 明龙焦化实业有限           | 公司项目名称: 添  | 加项目          |              |       |                                   |  |  |
| 验收申请          | 企业地址          | 云南省                | - 曲靖市      | - 马龙县 -      |              |       |                                   |  |  |
| ■ 审批进度        | 企业类型          | 双有企业               | ×          | 企业性质         | 集体企业         | 企业代码  | 741473665                         |  |  |
| <b>ふ</b> 办事指南 | 国民经济行业类别      | 水利、环境和公法           | 共设施管理业 · 生 | 上态保护和环境治理业 · | 环境治理业 - 水污染治 | 理 -   |                                   |  |  |
| ®             | 法定代表人         | 李永安                |            | 清洁生产审核负责人    |              | 联系电话  |                                   |  |  |
|               | 主要产品及规模       | 主产品及规模             |            |              |              |       |                                   |  |  |
|               | 主要污染物         |                    |            |              |              |       |                                   |  |  |
|               | 排污许可证总量       | 排污许可证总量            | 特特許可证总量    |              |              |       |                                   |  |  |
|               | 拟实施方案情况       | 无/低费方案项目数(个)       |            |              |              |       |                                   |  |  |

## 第十步:企业用户登录,选择"项目申报-验收申请"页面,填 写验收申请相关信息,单击"申报"按钮进行验收申请申报

| ķ  | ■ 强制性清洁生产      | <sup>上</sup> 企り | 业申报系统        |            |       |   |               |            | <b>= 0</b> | 欢迎,<br>马龙仁和锌业有限公司 ▼ |
|----|----------------|-----------------|--------------|------------|-------|---|---------------|------------|------------|---------------------|
|    | 上级部门:          | 4               | ▌首页 > 项目申报 > | 验收申请       |       |   |               |            |            |                     |
| *  | 首页             |                 | (1)          |            | 2     |   | 3             | 4          |            | 5                   |
|    | 企业信息           |                 | 验收申请         | 1          | 县级审核  |   | 市(州)审核        | 省级审查       |            | 完成                  |
| Ø  | 项目申报 🗸         |                 |              |            |       |   |               |            |            |                     |
|    | 启动阶段申报         | 1               | 全业名称: 马龙仁和   | 1 辞业有限公司 项 | i目名称: |   |               |            |            |                     |
|    | 评估申请           |                 | 企业地址         | 云南省        | - 曲靖市 |   | - 马龙县 -       |            |            |                     |
|    | 心际中注           |                 | 企业类型         | 双超企业       | ~     |   | 企业性质          | 联营企业 -     | 企业代码       | 530300333           |
| := | · 查快中府<br>宙批讲度 |                 | 法定代表人        | 邢国忠        |       |   | 清洁生产审核负责<br>人 |            | 联系电话       |                     |
|    |                | - [             | 国民经济行业类别     | 采矿业        |       |   | 黑色金属矿采选业      | 其他黑色金属矿采选  | 请选择。       |                     |
| 2  | 办事指南           |                 | 法定代表人        | 邢国忠        |       |   | 清洁生产审核负责<br>人 |            | 联系电话       |                     |
|    |                |                 | 主要产品及规模      | 主产品及规模     |       |   |               |            |            |                     |
|    |                |                 | 咨询机构名称       |            |       |   | 联系人           |            | 联系方式       |                     |
|    |                |                 | 评估时间         | 2016-12-09 |       | 曲 | 申请验收时间        | 2016-12-10 | Ê          | 1                   |
|    |                |                 | 咨询机构名称       | 咨询机构名称     |       |   | 联系人           | 邢国忠        | 联系方式       | 12345678901         |
|    |                |                 | 已实施的中/高费方    |            |       |   |               |            |            |                     |

- 二、企业网上申报系统说明
- 1、企业注册时必须在本批次清洁生产企业名单之中
- 2、启动阶段申报、评估审查、验收审核须由企业申请
- 3、每一阶段申请前须前一阶段审核完成
- 4、带"\*"号的为必填项
- 三、系统要求

用户正确地访问"云南省强制性清洁生产审核工作服务平台" 系统,客户机需要满足以下条件:

1、硬件配置要求:

CPU 主频不低于 1GHz;

内存不低于 1GB;

硬盘空间不低于 40G。

2、软件配置要求:

(1)操作系统

Windows XP Professional SP3(32 位)或更高版本、 Windows 7 professional SP1(32 位)或更高版本;

(2)浏览器

IE 8 及以上版本、360 浏览器急速模式。

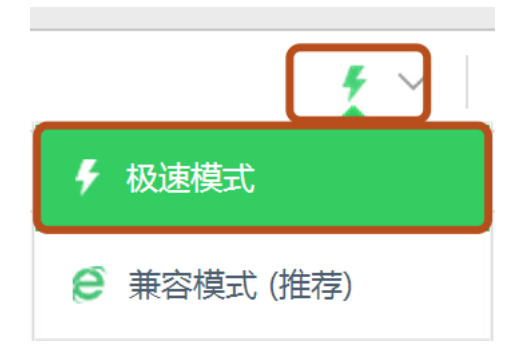

四、技术支撑

如果在使用本系统时碰到困难和疑问,请联系北京中软 国际信息技术有限公司(云南省强制性清洁生产审核工作服 务平台开发组),云南省环境保护厅科技与环保产业发展处。 云南省强制性清洁生产审核工作服务平台开发组:

联系人:毕文金

座机:010-88482388-8564

移动电话:15810553227

QQ 群:102049160(清洁生产企业申报交流)

电子邮箱:biwj@chinasofti.com

云南省环境保护厅科技与环保产业发展处:

电话:0871-64161865

地址:昆明市广福路广福商业中心 A9 栋